# SoliPA

| vodstone TR 📼 딸배 묘 위 🛛 11:07       | vodstone TR 🖾 문』에 @ 中 🛛 第71% 💷 ) 12:15                                                                                                    |
|------------------------------------|----------------------------------------------------------------------------------------------------|
| SoliPAY                            | Solipay üyeliğin için kullanmak istediğin<br>cep telefon numarasını aşşağıdaki alana<br>yazarak kaydının olduğu üniversiteyi<br>seçmelisin. |
| Öğrenci No/Sicil No/T.C. Kimlik No | Üniversite<br>Öğrenci/Sicil Numarası                                                                                                    |
| Şifre 🕜 Giriş Yap                  | Telefon Numarası                                                                                                    |
| Şifreni mi Unuttun?                | Devam Et                                                                                                    |
| Üye Olmak İstiyorum                |                                                                                                    |
|                                    |                                                                                                    |

# HIZLI GEÇİŞ

### Büyük butona tıkla ve kare kodu okut

Ana ekranda yer alan hızlı geçiş butonuna tıkladığınızda kare kod okuma ekranı açılacaktır. Açılan sayfada kameranızı turnikede yer alan kare koda tuttuğunuz zaman turnike açılacaktır. Ücret çekimi yapılacak yemekhane gibi turnikelerde bakiyenizin yeterli olduğuna dikkat ediniz. Turnike başında zaman kaybetmemek adına, turnikeye gelmeden önce internet ve uygulamanızı açınız.

| vodafone TR 📷 👯 👘               | 🕅 59% 💷 10:55   |
|---------------------------------|-----------------|
| ← Kart Ekle                     |                 |
| <u>=express</u>                 | ←〕 İşyerine Dön |
| Giriş Yap Ü                     | Jye Ol          |
|                                 |                 |
| E-Posta veya T.C. Kimlik Numara | niz             |
|                                 |                 |
|                                 |                 |
| Şifreniz                        | Ø               |
| Şifreniz                        | Sifremi Unuttum |

# ÜYE OLMAK İSTİYORUM

### Üye olmak için bilgileri doldurunuz

SoliPAY mobil uygulamanızı açtıktan sonra "Üye Olmak İstiyorum" butonuna tıklayınız. Sonrasında açılan ekrana Üniversite, Öğrenci / Sicil Numarası ve Telefon Numarası bilgilerinizi giriniz. Telefonunuza bir doğrulama SMS'i gelecek. Gelen SMS'te yer alan kodu ekrana girerek üyelik işleminizi tamamlayınız.

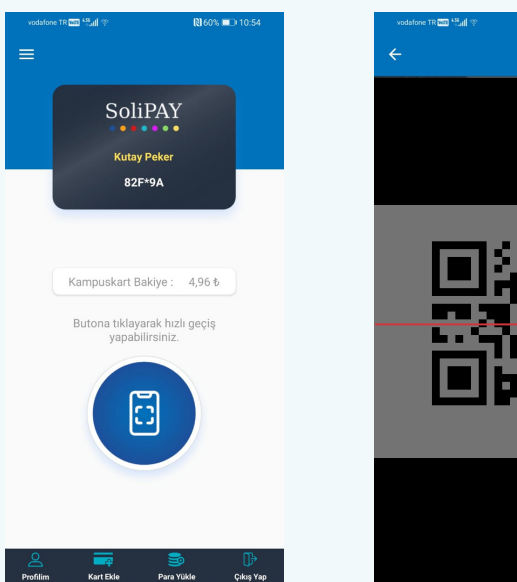

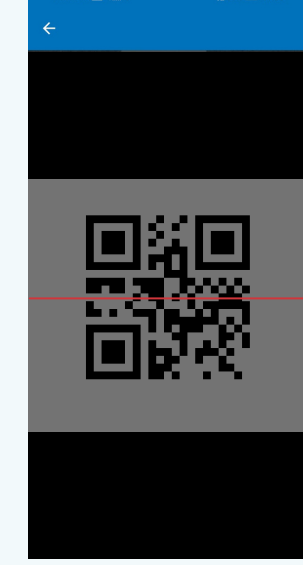

### **KART EKLE**

### Kredi / banka kartı tanımlama

Kredi ya da banka kartınızı SoliPAY mobil uygulamasına Bankalar Arası Kart Merkezi aracılığıyla tanımlayarak tek tık ile ödeme yapabilirsiniz. Bunun için uygulamada "Kart Ekle" butonuna tıklayınız. Açılan sayfada daha önce oluşturduğunuz BKM Express üyeliğiniz varsa direkt giriş yapabilir, üyeliğiniz yoksa "Üye Ol" butonunu tıklayarak ücretsiz üyelik oluşturabilirsiniz. Sonrasında istediğiniz kartınızı bir sefer tanımlayarak güvenli ve hızlı bakiye yüklemesi yapabilirsiniz.

| vodafi                | one TR 📷 🤐 🔅 | 🕅 59% 💷0 10:55 |  |  |
|-----------------------|--------------|----------------|--|--|
| ÷                     | Kampuskar    | t Para Yükleme |  |  |
| Lütfen Miktar Seçiniz |              |                |  |  |
|                       | 5 TL         | 10 TL          |  |  |
|                       | 20 TL        | 50             |  |  |
|                       | 100 TL       | Diğer          |  |  |
|                       |              |                |  |  |
| (                     | Onayl        | iyorum         |  |  |
|                       |              |                |  |  |
|                       |              |                |  |  |
|                       |              |                |  |  |
|                       |              |                |  |  |
|                       |              |                |  |  |
|                       |              |                |  |  |

# KART SEÇİM

### Varsayılan kartınızı belirleme

Ana ekranda kart görselinin üzerine tıklayarak kart seçim ekranını açabilirsiniz. Kampüs kartınız üzerinden bakiye yüklemesi yaparak turnikelerde ödeme yapmak için "Kampüskart" seçeneğini seçiniz. BKM üzerinden tanımladığınız kredi / banka kartınız ile direkt ödeme yapmak isterseniz "Banka/Kredi Kartı" butonunu tıklayınız. Seçiminizi yaptıktan sonra işlemi tamamlamak için "Onaylıyorum" butonuna basınız. Varsayılan kartınızı belirlemek için bu işlemi yapmanız gerekmektedir. Sonradan kart seçiminizi değiştirebilirsiniz.

## **PARA YÜKLE**

### Tek tık ile hızlı bakiye yükleme

Hesabınıza para yüklemek için ana ekranda "Para Yükle" butonuna tıklayarak bakiye yükleme ekranını açınız. Açılan ekranda yer alan bakiyelerden birini seçebilir, ya da "Diğer" butonuna tıklayarak istediğiniz tutarı yazabilirsiniz. Tutar seçimini yaptıktan sonra "Onaylıyorum" butonuna basarak, daha önce tanımladığınız kartınızdan otomatik çekim yapar ve bakiye yükleme işleminizi tamamlayabilirsiniz.